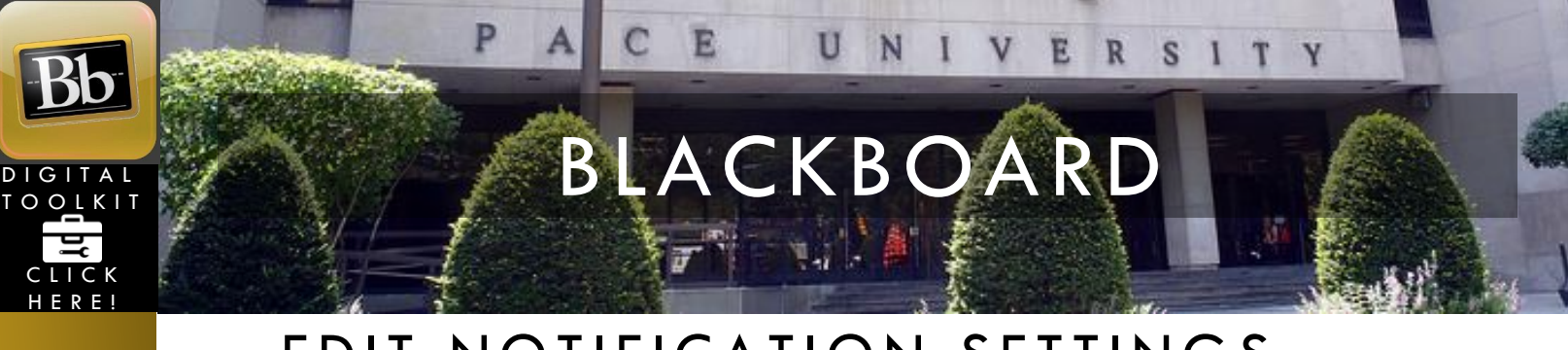

## EDIT NOTIFICATION SETTINGS

If you want to receive email notifications when there is activity in a course, you will need to change a few settings.

1. Log in to Blackboard and click the **Global Navigation menu**.

|                  |         |           |            |           |         |              | 🔲 Megan Burke 16 🔻 |  |
|------------------|---------|-----------|------------|-----------|---------|--------------|--------------------|--|
| My Resource Page | Courses | Community | ePortfolio | Bookstore | Library | System Admin | Help               |  |

2. Click Settings and click Edit Notification Settings.

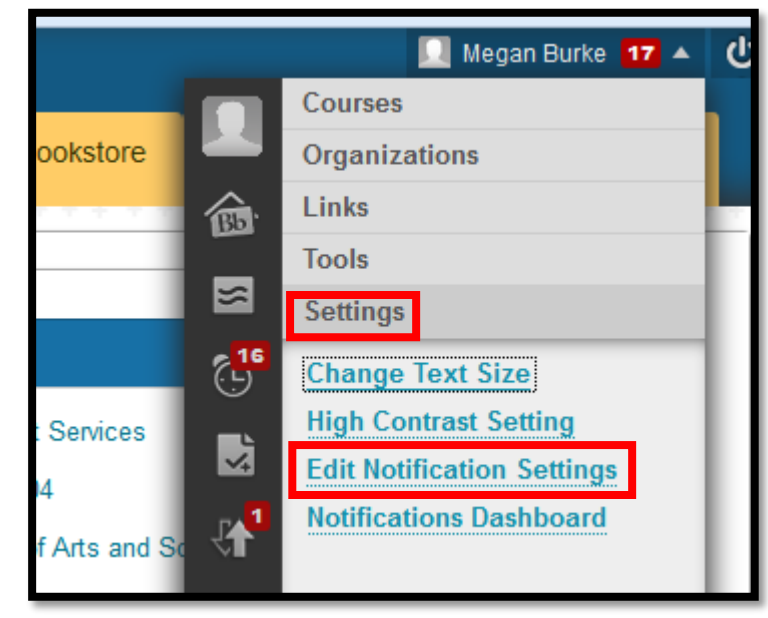

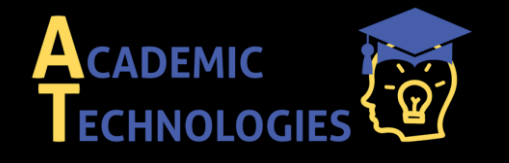

Acadtech@pace.edu www.pace.edu/digitaltoolkit 914 773-3333 (ITS Help Desk) 914 773-3664 (Office)

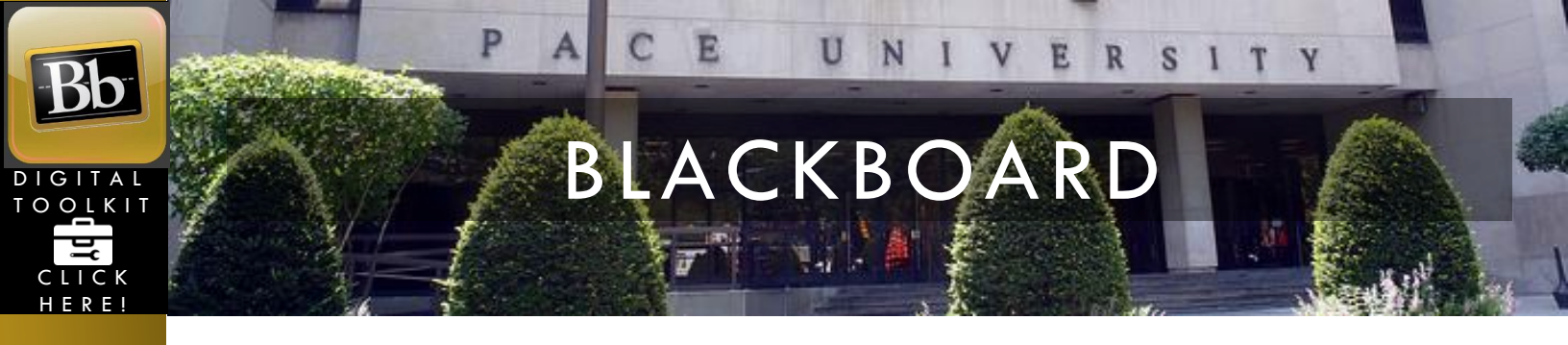

3. Choose which courses you would like to change notification settings for. If you would like to set them all at once, click **Courses I am taking.** 

## **Edit Notification Settings**

| Edit General Settings                                                                                                    | Bulk Edit Notification Settings                                                                                                    |
|----------------------------------------------------------------------------------------------------|----------------------------------------------------------------------------------------------------|
| Define general notification settings, such as email format and reminder schedule, for courses<br>and organizations.                                                                                                    | Select the set of courses or organizations to update and change the notification settings for<br>them in one step. Higher priority notifications should be sent with a method that will deliver th<br>notification in the timeliest fashion.                                                                                                    |
| Edit Individual Course Settings<br>View the current notification settings for courses in which you are enrolled. Make changes to the<br>notification settings for a specific course.                                                                                                    | Course Los Hos Hos<br>Courses Lantaking<br>Organizations Lam participating in<br>Organizations Lam participating in                                                                                                    |
| Academic Technology BI Norwegian Business School SPRING 2015 23875 Blackboard 101: The Basics Cmptrs & Frasc Scnce Lrng Pod SPRING 2015 20150 Counseling 2.0 SPRING 2015 21548 Edctn 1: Understanding Schools SPRING 2015 23235 HW 165.Strss Redctn: Comp & Alt Thryp SPRING 2015 23607 Interpersonal Communication FALL 2012 73285 NURS 409 ABSN Cncpts of Evdnc Bsd Prctc SPRING 2015 21276-21839-21891 NURS 409 ABSN Cncpts of Evdnc Bsd Prctc SPRING 2015 21276-21839-21891 NURS 409 ABSN Cncpts of Evdnc Bsd Prctc SPRING 2015 21276-21839-21891 NURS 409 ABSN Incepts of Evdnc Bsd Prctc SPRING 2015 22375 PUNDING - Elective I Clk/Long Term Hth SPRING 2015 2235 PENDING - Elective I Clk/Long Term Hth SPRING 2015 21168 Public Health for HS Leaders SPRING 2015 22314 Public Speaking FALL 2014 71392 Scholarly Inquiry for Advanced SPRING 2015 22300 Teachen as Researcher SPRING 2015 22300 Teachen Effectivel VOIme Seminar | Edit Individual Organization Settings<br>View the current notification settings for organizations in which you are enrolled. Make chang<br>to the notification settings for a specific organization.<br>Academic Technology<br>Action Plan Documents<br>ITS Student Training Program<br>Learning Commons Planning Committee NYC<br>PMDP<br>Suggest Program |

## 4. Scroll down and check the box next to Email and click Submit.

| ☑ On/Off                                          | Notification                          | Dashboard | 🔲 Email | ☑ Mobile      |  |  |
|---------------------------------------------------|---------------------------------------|-----------|---------|---------------|--|--|
|                                                   | Announcement Available                |           |         | V             |  |  |
| V                                                 | Assignment Available                  |           |         |               |  |  |
| V                                                 | Assignment Due                        |           |         |               |  |  |
| V                                                 | Assignment Needs Grading              |           |         |               |  |  |
| V                                                 | Assignment Past Due                   |           |         |               |  |  |
| V                                                 | Blog Needs Grading                    |           |         |               |  |  |
| V                                                 | Content Item Available                |           |         | V             |  |  |
| V                                                 | Course/Organization Available         | <b>V</b>  |         | <b>V</b>      |  |  |
| V                                                 | Discussion Board Forum Needs Grading  |           |         |               |  |  |
| V                                                 | Discussion Board Thread Needs Grading | <b>V</b>  |         |               |  |  |
| V                                                 | Item Due                              |           |         |               |  |  |
| V                                                 | Item Graded                           | <b>V</b>  |         | <b>v</b>      |  |  |
| V                                                 | Journal Needs Grading                 |           |         |               |  |  |
| V                                                 | Survey Available                      | <b>V</b>  |         |               |  |  |
| V                                                 | Survey Due                            |           |         |               |  |  |
| V                                                 | Survey Overdue                        | <b>V</b>  |         |               |  |  |
| V                                                 | Test Available                        |           |         | V             |  |  |
| V                                                 | Test Due                              |           |         | <b>V</b>      |  |  |
| V                                                 | Test Overdue                          |           |         | V             |  |  |
| V                                                 | Unread Blog Posts                     |           |         |               |  |  |
| V                                                 | Unread Discussion Board Messages      |           |         |               |  |  |
|                                                   | Unread Journal Entries                |           |         |               |  |  |
| V                                                 | Wiki Needs Grading                    |           |         |               |  |  |
| Click Submit to proceed. Click Cancel to go back. |                                       |           |         |               |  |  |
|                                                   |                                       |           |         | Cancel Submit |  |  |

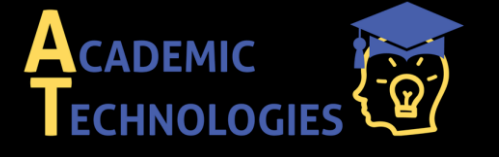

Acadtech@pace.edu www.pace.edu/digitaltoolkit 914 773-3333 (ITS Help Desk) 914 773-3664 (Office)

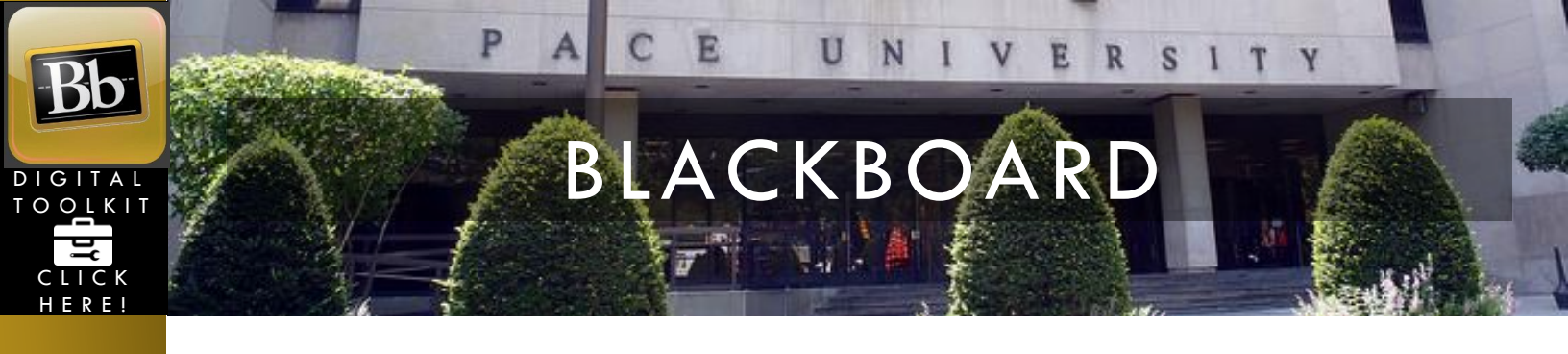

My Notes:

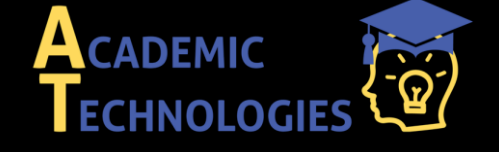

Acadtech@pace.edu www.pace.edu/digitaltoolkit 914 773-3333 (ITS Help Desk) 914 773-3664 (Office)